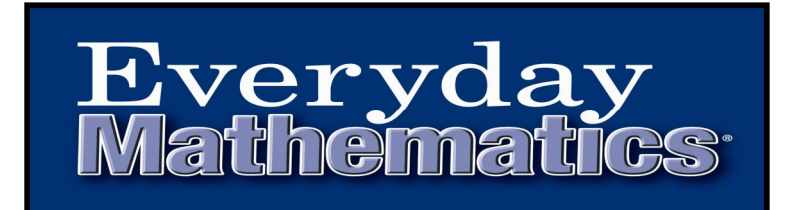

Dear Parents,

2) Click the

As you are aware, our district has adopted Everyday Mathematics as the core mathematics' curriculum for our school. A website with online programs to assist your child accompanies this curriculum. These programs can be utilized on any computer that has internet access. This letter will explain the procedure for accessing them. If you have any questions about the programs, feel free to contact your child's teacher.

## Accessing Everyday Math Online at Home

- 1) In a web browser such as Microsoft's Internet Explorer or Apple's Safari, go to the *Everyday Math Online* home page at <u>https://www.everydaymathonline.com</u>.
  - If this is your first visit, click the SUPPORT link in the upper right corner of the page. A new page will open displaying the Technology Requirements. Review the requirements, and click Run Test to make sure your computer is ready to run Everyday Math Online. NOTE: You must allow pop-ups from everydaymathonline.com to use the site.

🔒 Student Login

- button in the upper left corner of the page.
- 3) On the **STUDENT LOGIN** page, fill in your child's user name exactly as shown on the Student Login card sent home by your child's teacher, then click **Start**.

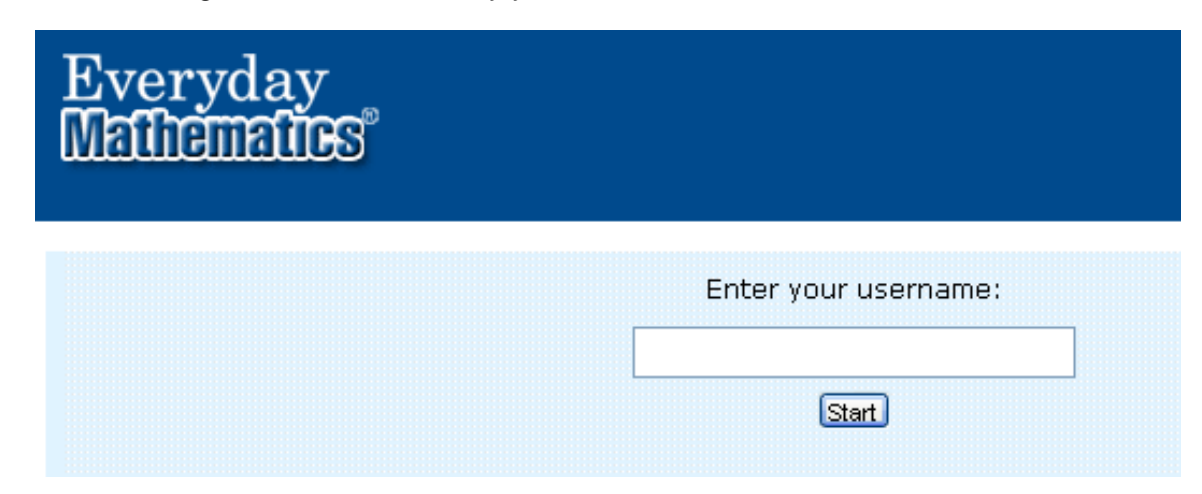

Student Access to Everyday Math Online

4) Click the three password symbols that are shown on the Student Login card that contains your child's user name. When you successfully select a symbol, the box behind the symbol will turn dark blue.

|    | Start                 |                                |                                       |
|----|-----------------------|--------------------------------|---------------------------------------|
| Wh | iat is your passwo    | ord?                           |                                       |
| 1  | A                     |                                |                                       |
| 2  | B                     |                                |                                       |
| 3  | C                     |                                |                                       |
| 4  | D                     | •                              |                                       |
| 5  | E                     |                                |                                       |
|    |                       |                                |                                       |
|    | 1<br>2<br>3<br>4<br>5 | What is your passwor1A2B3C4D5E | What is your password?1AI2BI3CI4DI5EI |

5) Finally, click **Log in**. The programs that your child has access to will appear on the next screen. Click **Launch** to access the program you want to use.

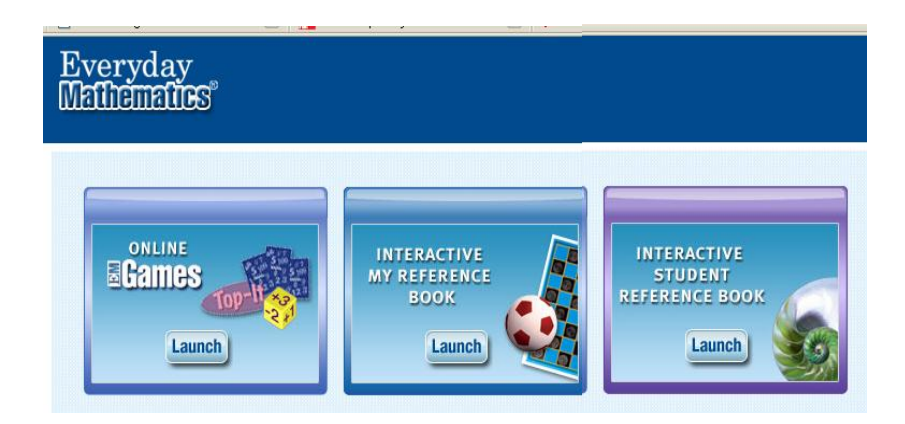

Student Access to Everyday Math Online